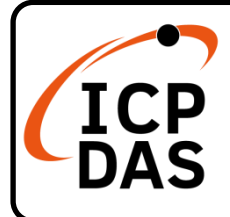

## IR-712A(-5) Quick Start

## **Packing List**

In addition to this guide, the package includes the following items:

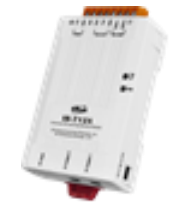

IR-712A

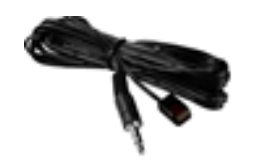

CA-IR-SH2251 \* 2 (IR-712A)

### **Technical Support**

service@icpdas.com www.icpdas.com  $\bigcirc$ 

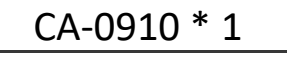

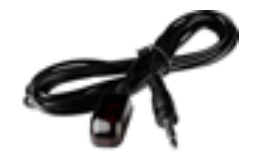

CA-IR-SH2251-5 \* 2 (IR-712A-5)

#### Resources

How to search for drivers, manuals and spec information on ICP DAS website.

• For Mobile Web

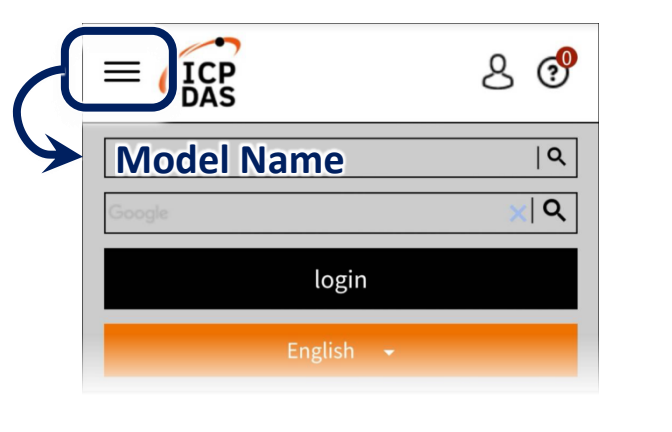

• For Desktop Web

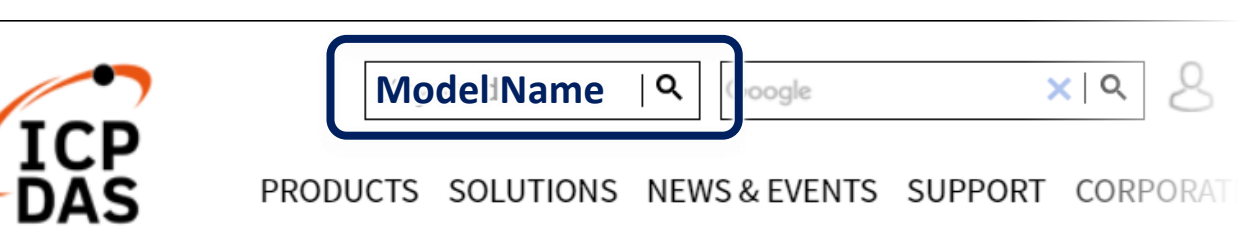

#### 1. Check operation mode

Push DIP switch to the position of normal operation mode (OP).

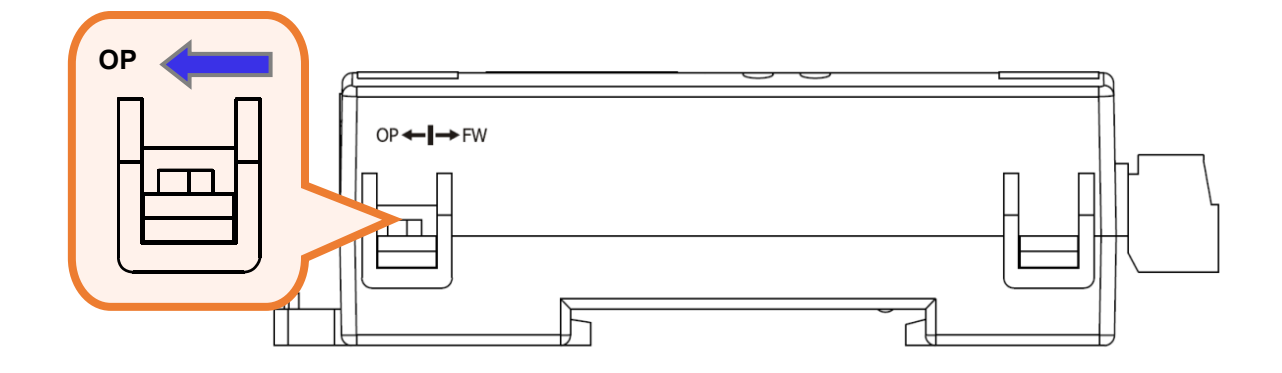

#### 2. Serial Wire Connection to PC

Use the RS-232 cable (CA-0910) to establish the wire connection between IR-712A and PC as shown in the following figure. The DB9 (9-pin) connector of CA-0910 is for PC COM port.

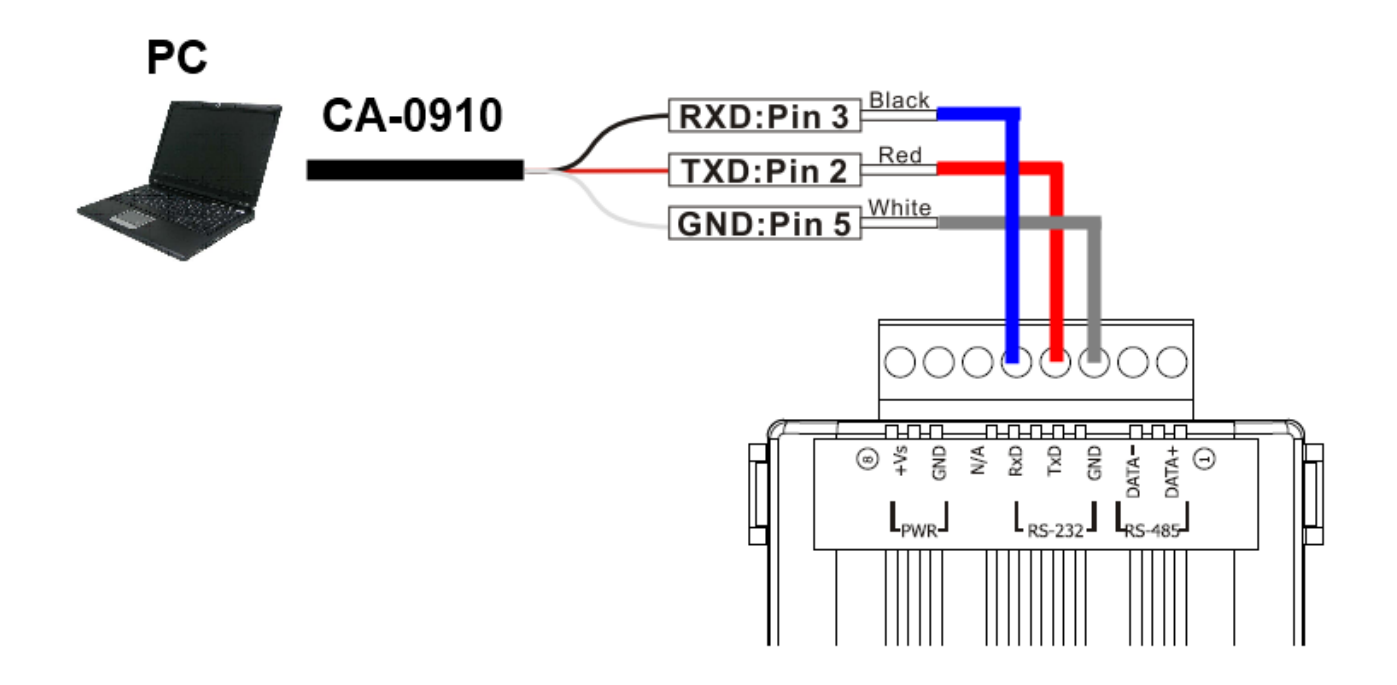

#### 3. Plug in an IR Emitter Cable

Plug the IR emitter cable CA-IR-SH2251 into the 3.5 mm jack of the IR Output 1.

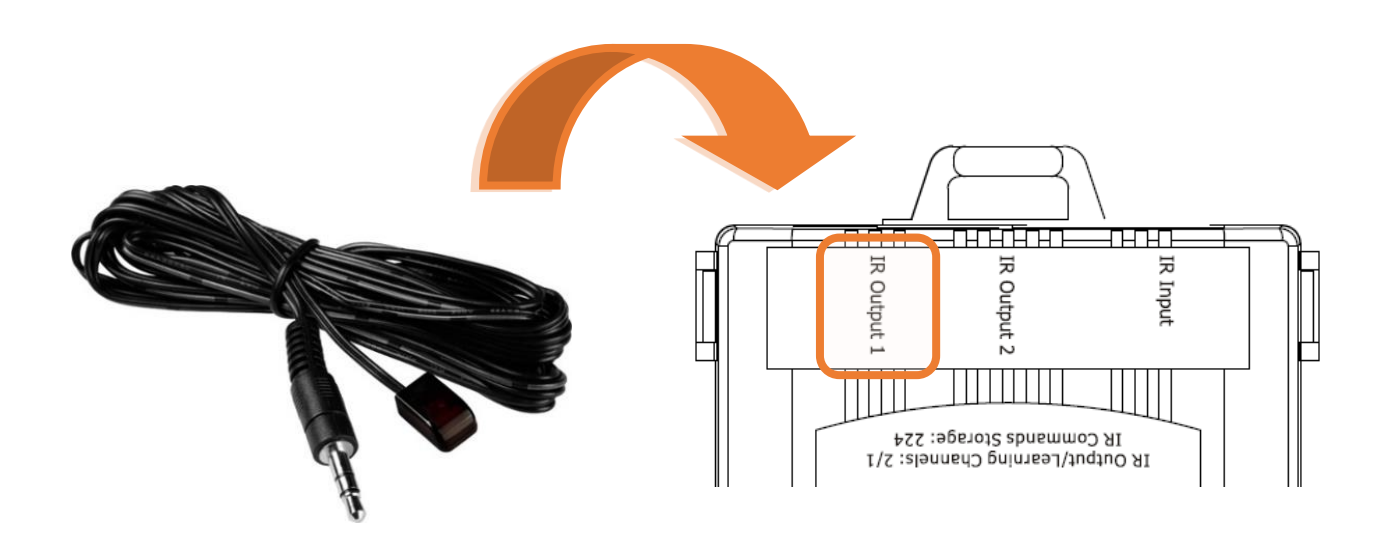

#### 4. Power Wire Connection

Connect the power supply cable (+10  $\sim$  +30 VDC) to the power connector.

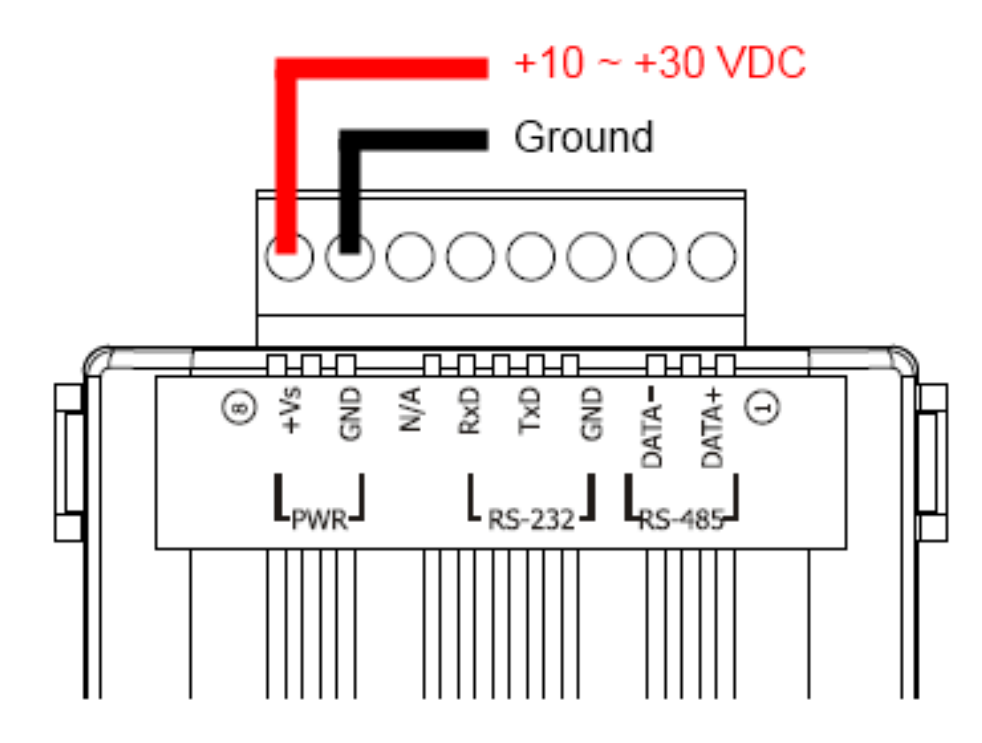

#### 5. Install IR Utility

Please get the IR Utility installation file (IR\_Util\_Setup\_v#\_#\_#.zip) from the web page of the product.

#### 6. Serial Communication to the Module

Select "IR-712A" in the Module combobox. Select the default communication settings: Baud rate = 115200 bps, Parity = None, Data bits = 8, Stop bits = 1, and Modbus Net ID = 1. Then, click "Connect" button to connect to the IR-712A and open the main window of the IR-712 utility.

| IR IF        | R Utility - v1.2 | .3.0      |     | <b>—</b>       |
|--------------|------------------|-----------|-----|----------------|
| <u>F</u> ile | About            |           |     |                |
| (            | Module:          | IR-712A - | ]   |                |
|              | COM Port:        | COM6 🗸    | ][2 |                |
|              | Baud Rate:       | 115200 🗸  |     | Crement        |
|              | Parity:          | None 🗸    |     | Connect        |
|              | Data Bits:       | 8 •       |     |                |
|              | Stop Bits:       | 1 .       | ]   | Open Interface |
|              | Net ID:          | 1 .       | J   |                |
|              |                  |           |     |                |

#### 7. Set Device and IR Command Quantity

Please click the "Set Device & IR Command Quantity" button to open the setup window. Three steps to bet set:

| <b>R</b> IR-712A Utility - COM6                                 |                               |                       |
|-----------------------------------------------------------------|-------------------------------|-----------------------|
| <u>File D</u> ownload <u>S</u> etting <u>T</u> ool <u>H</u> elp |                               |                       |
| Open / Close COM port                                           |                               | Set IR Cmds Quantity  |
| COM Port COM6 🚽 🥏 Parity                                        | None v Stop Bits 1 v          | Close Set Device & IR |
| Baud Rate 115200 - Data Bits                                    | 8 v Net ID 1 v                | Command Quantity      |
| Test and Save Learned IR Commands                               |                               |                       |
| Device Name :                                                   | Command Name :                | IR Learning Mode :    |
| 1_LDevice                                                       | 1_LCommand                    | Learn On Learn Off    |
| Run Command Save this Cmd                                       | Clear this Cmd Clear All Cmds | Output Channel : 1    |

#### Step 1: Set device quantity.

- (1) Set the Device Quantity to be 1.
- (2) Press the "Set" button.
- (3) Press the Next (right arrow) button.

| Configure Device and Command Quantity | <b>*</b> |
|---------------------------------------|----------|
| Step 1 Step 2 Step 3                  |          |
| Cancel                                |          |

# Step 2: Configure the IR device names and its IR command quantity.

- (1) Enter Device Name and IR Command Quantity.
- (2) Press the "Set" button.
- (3) Press the Next (right arrow) button.

| Configure Device and Command Quantity      |    |
|--------------------------------------------|----|
| Step 1 Step 2 Step 3                       |    |
| Set Command Device Name & Command Quantity |    |
| Device Name 1_DVD -                        |    |
| Enter Device Name DVD                      |    |
| IR Command Quantity 18 👻                   |    |
| Set                                        | -2 |
|                                            |    |
| Cancel                                     | -0 |
|                                            |    |

#### Step 3: Set each IR command name

The prefix number (e.g. 1\_Play) is the number of an IR command stored in the IR-712A. Click OK button to go back to main window of the IR-712A utility.

| Configure Device and Command Quantity |   |
|---------------------------------------|---|
| Step 1 Step 2 Step 3                  |   |
| Set Command Name                      |   |
| Device Name 1_DVD -                   |   |
| IR Command Name 1_Play                |   |
| Enter IR Cmd Name Play                |   |
|                                       |   |
|                                       |   |
| Cancel CANCEL                         | 4 |
|                                       |   |

#### 8. Learn IR Commands

In the section "**Test and Save Learned IR Commands**" of the IR-712A utility:

- (1) Select the item in "Device Name" and "Command Name" combobox.
- (2) Click "Learn On" button to enable IR learning mode (TR/LN LED is ON).
- (3) Aim the emitter head of the remote control (RC) to the "IR Input" hole on IR-712A (distance less than 3 cm) and press the remote control button which is to be learned in a short time. After IR learning is finished, the TR/LN LED is OFF.
- (4) Select IR Output 1 in the output channel combobox.
- (5) Aim the IR emitter, which is plugged in IR Output 1 jack, to the IR receiver of the controlled device. Click "Run Command" button to check the effectiveness of the IR learning command. Repeat (2) and (3) if no action on the device.
- (6) Click "Save this Cmd" button.
- (7) Repeat the above  $(1)\sim(6)$  to finish IR learning.

Besides, the color rectangle (marked a blue dotted frame) means:

- Red: Learning data is saved in the item of "Command Name"
- Yellow: Get learning data form IR-712A. The data is buffered and lost when selecting other item of "Command Name".
- White: No learning data saved in the current item of "Command Name".

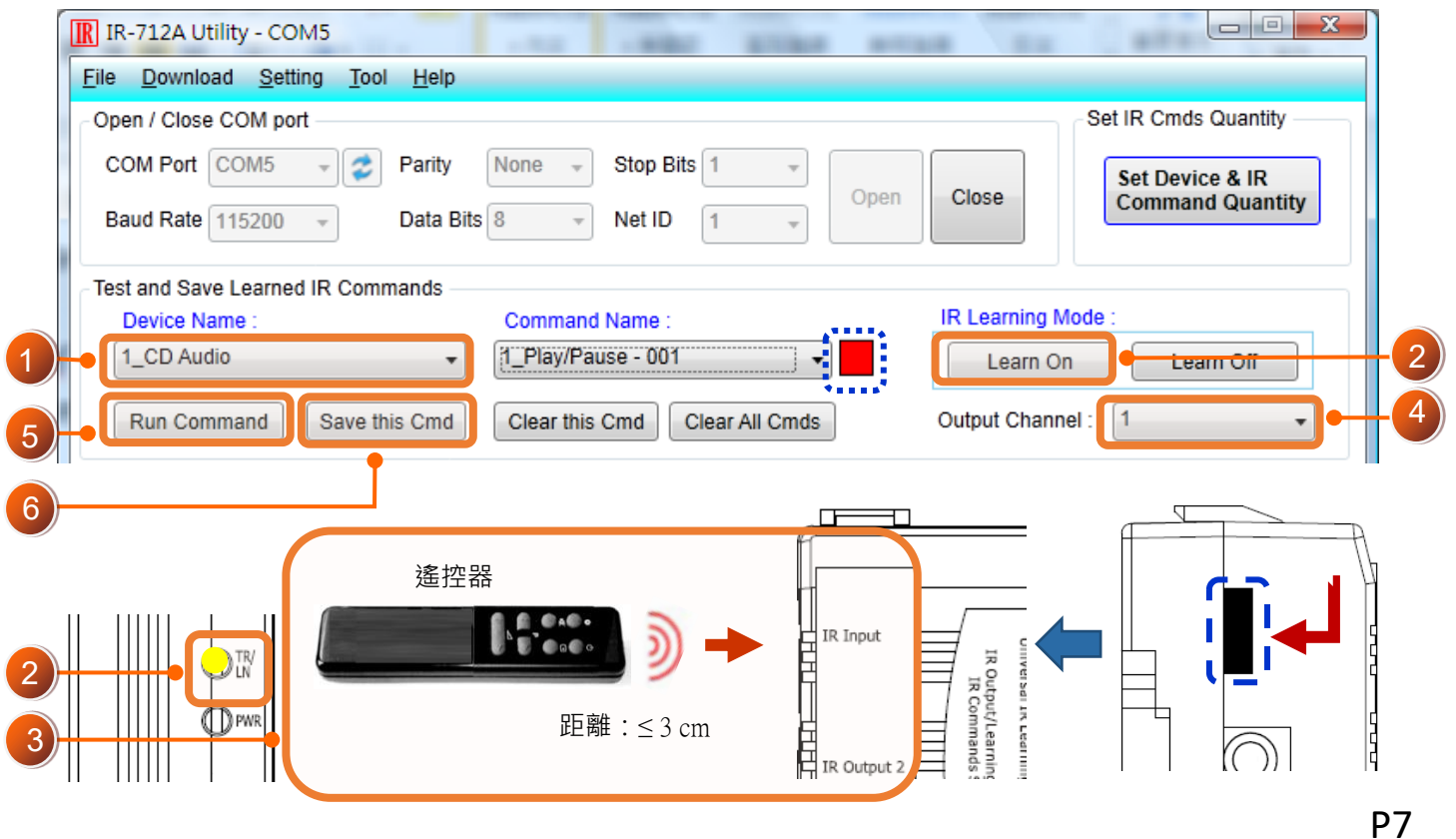

#### 9. Download IR Commands to the Module

After IR learning finishes, click Menu [Download]-> [Download IR Commands to IR-712A] to download the IR commands to the IR-712A.

| Do | ownlo | ad IR commands to IR-712A |                   |       |
|----|-------|---------------------------|-------------------|-------|
|    |       | Downloading Please wait.  | 22 commands sent. |       |
|    | 0 %   |                           |                   | 100 % |
|    |       |                           | Cancel            |       |

#### **10. Test IR Commands**

Go to the "Test IR Commands in IR-712A" section:

(1) Select IR Command No.

(2) Select Output Channel to 1. Aim the IR emitter head to the appliance.

(3) Press "Transmit from IR-712A" button. The appliance reacts means success.

| ) | IR Command No. 1 Voltput Channel: 1              | Transmit from IR-712A |
|---|--------------------------------------------------|-----------------------|
|   | Modbus/RTU message (with CRC16) sent to IR-712A: |                       |
|   | 01 10 04 4F 00 02 04 00 01 00 01 15 1F           | Show Copy             |